## Zoom マニュアル

- 2-8pg スマートフォン
- 9-21pg  $ilde{T}$   $ilde{T}$   $ilde{T}$

### Zoom スマートフォン

※以下は一例になりますので、お使いのスマートフォンのOSやバージョンに合わせて、ダウンロードをお願い致します。

2

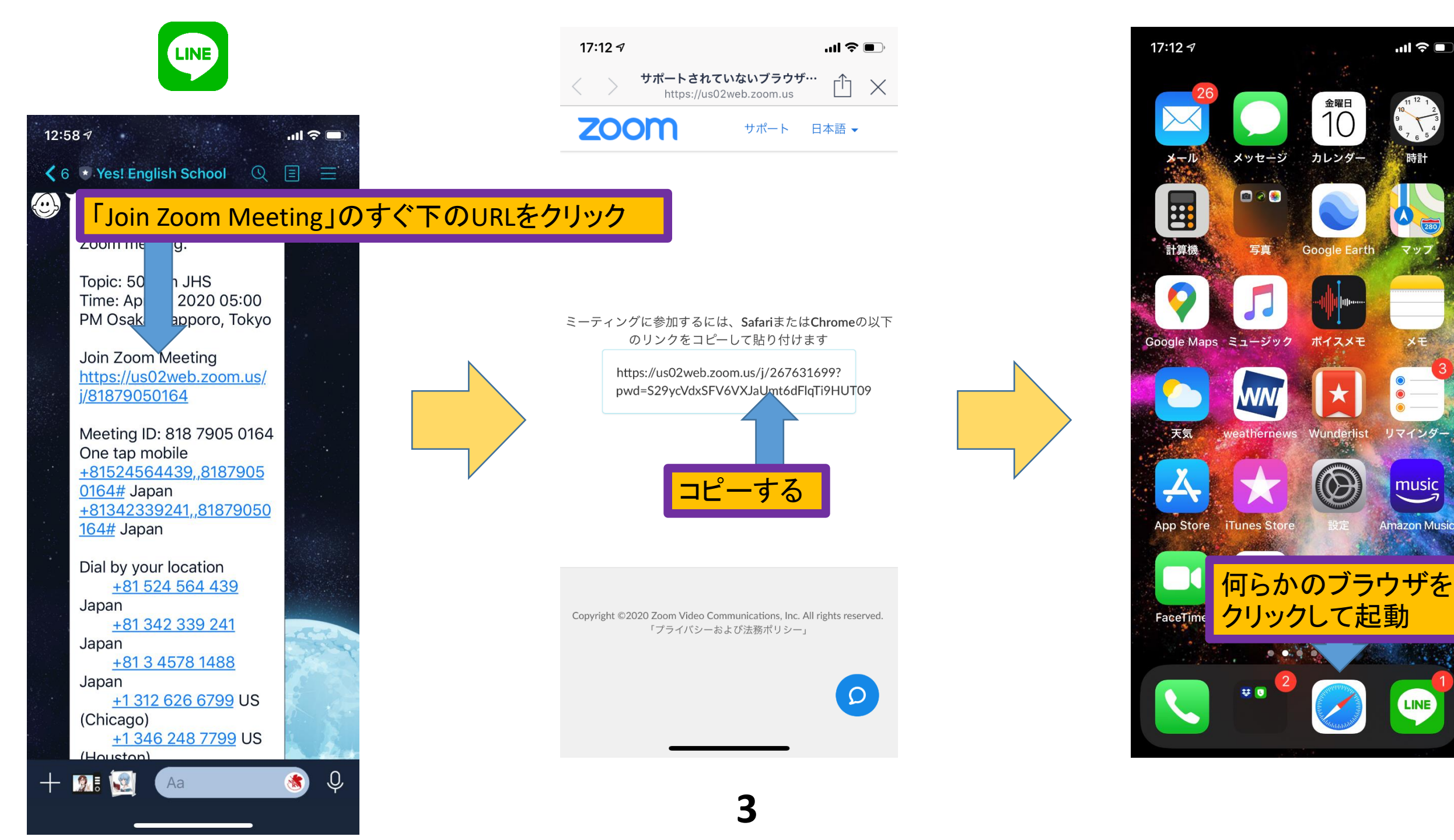

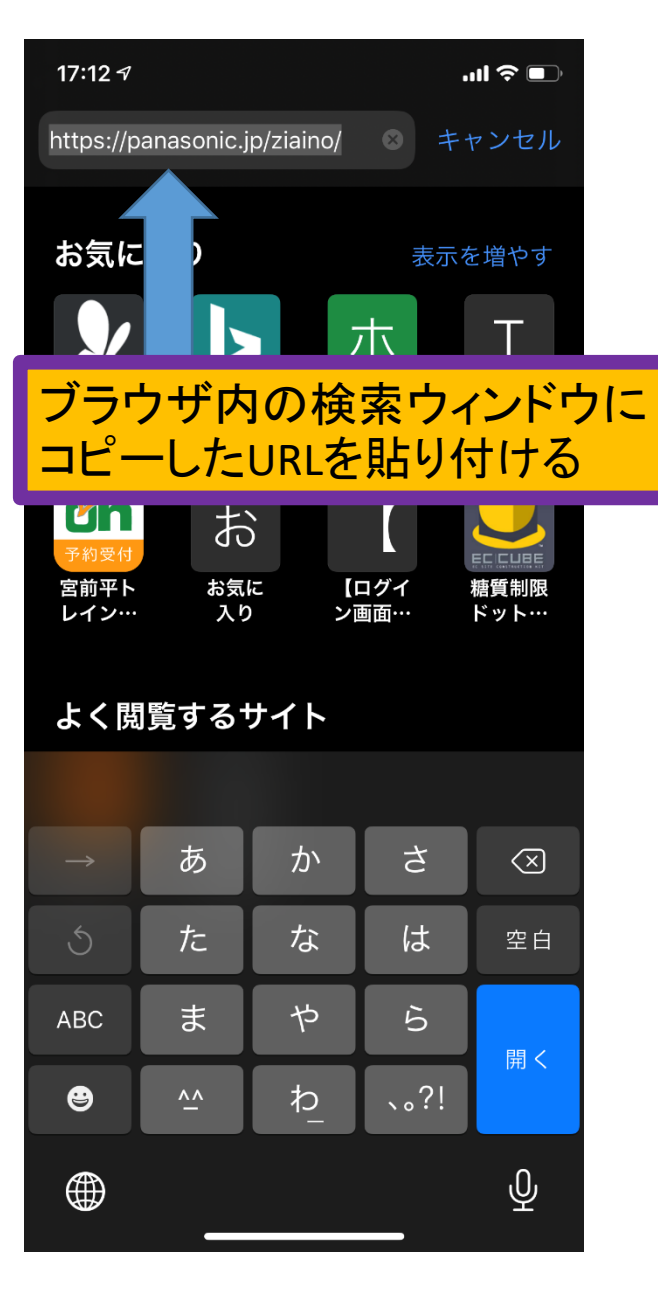

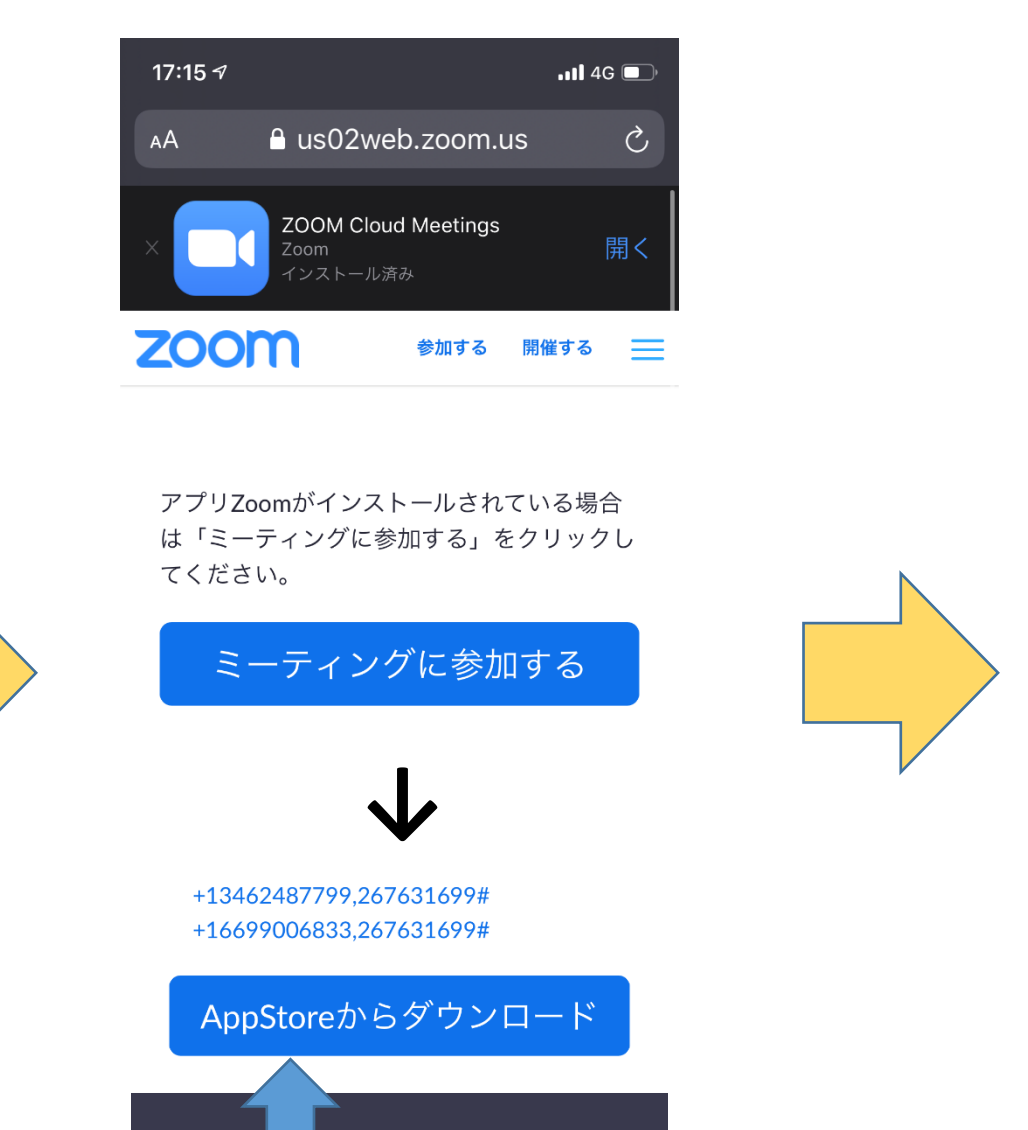

下にスクールして、「ダウンロード」ボタンをクリック

4

概

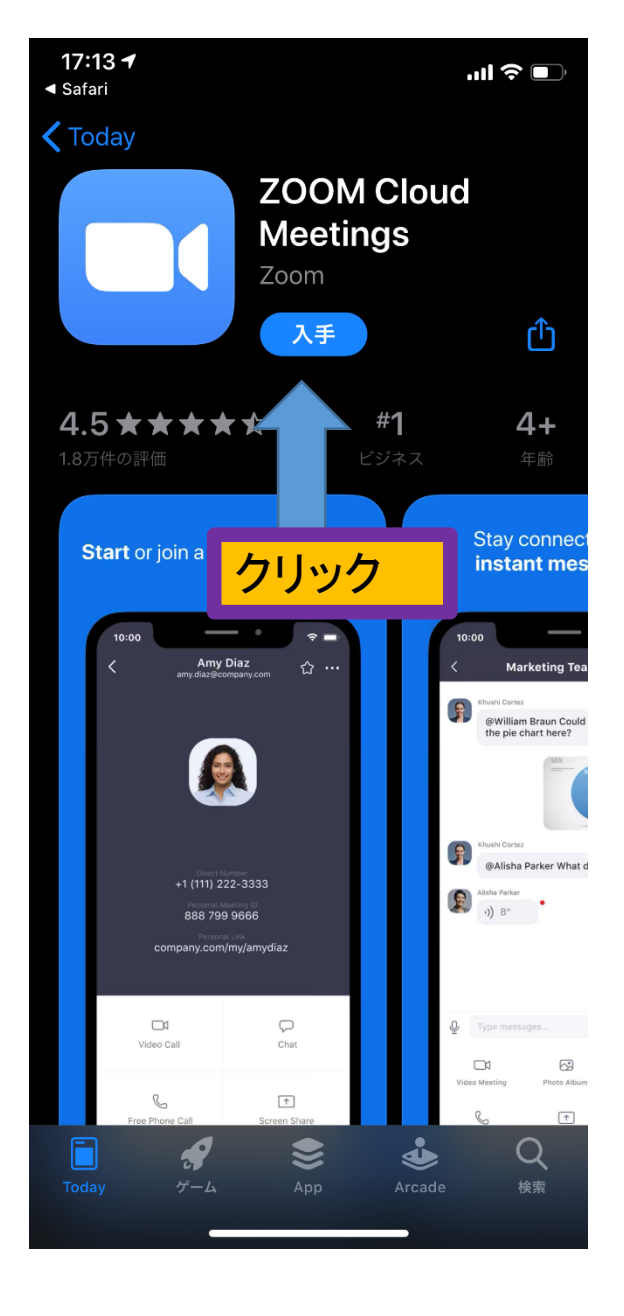

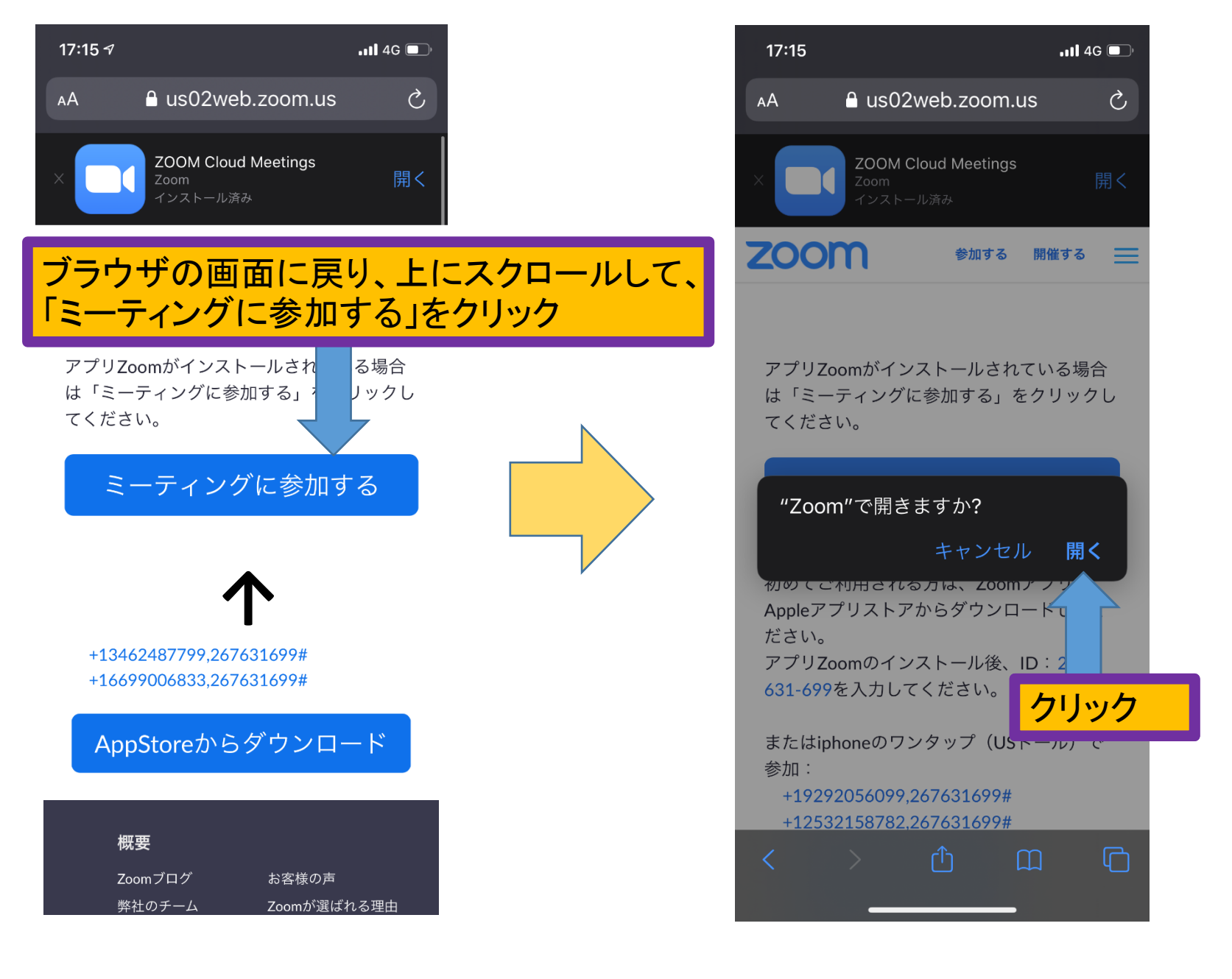

17:15 -7 ▲ App Store
© • • • • •

Start a Meeting

...II 4G 🔲 🤊

Start or join a video meeting on the go

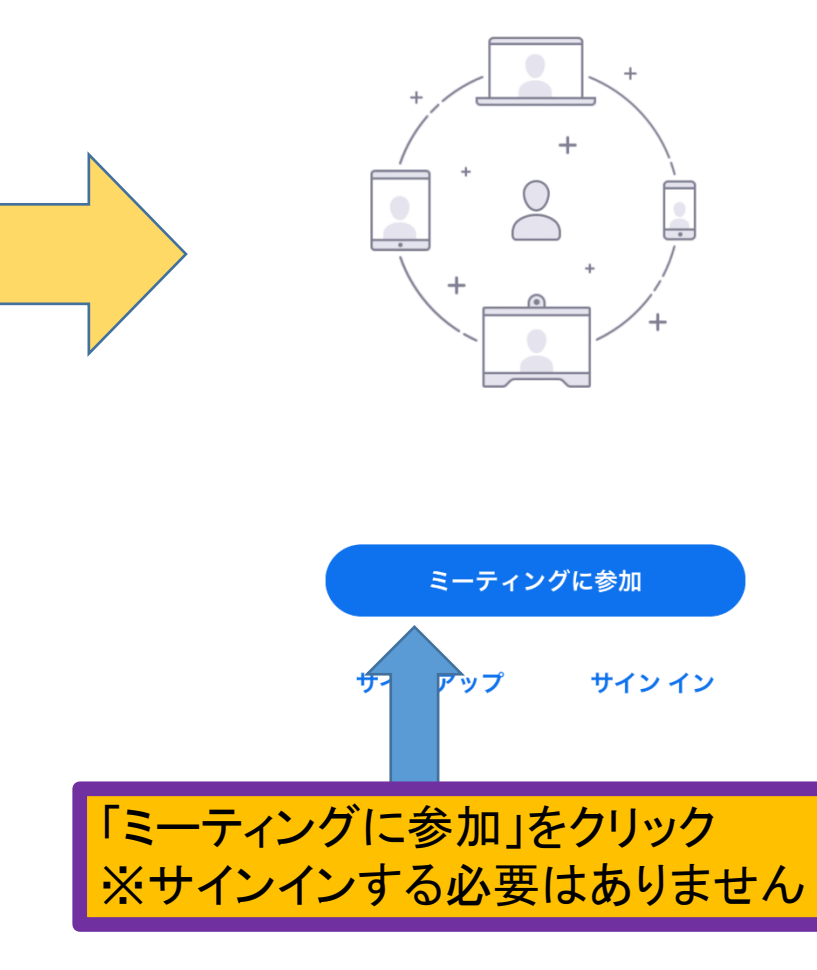

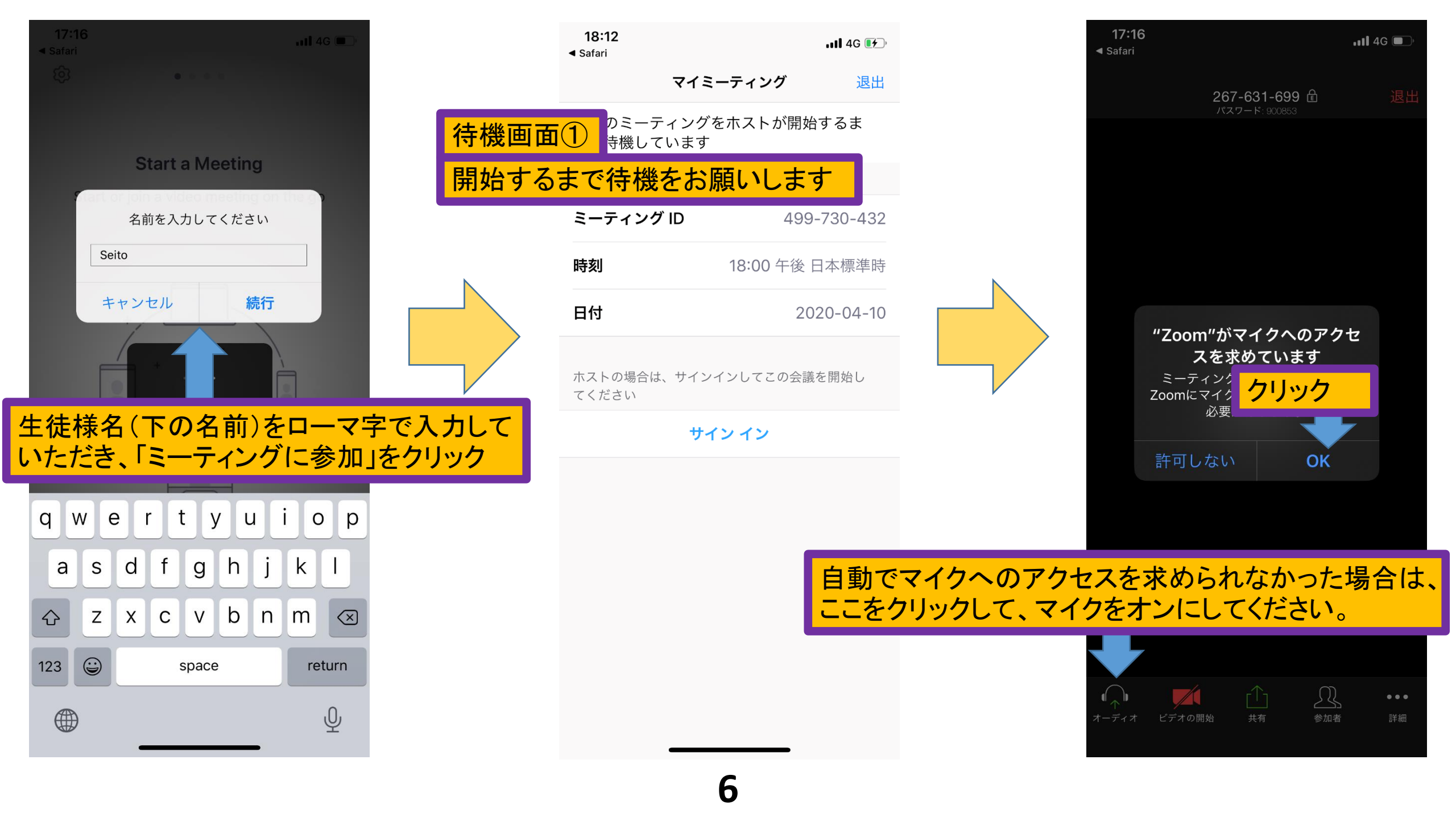

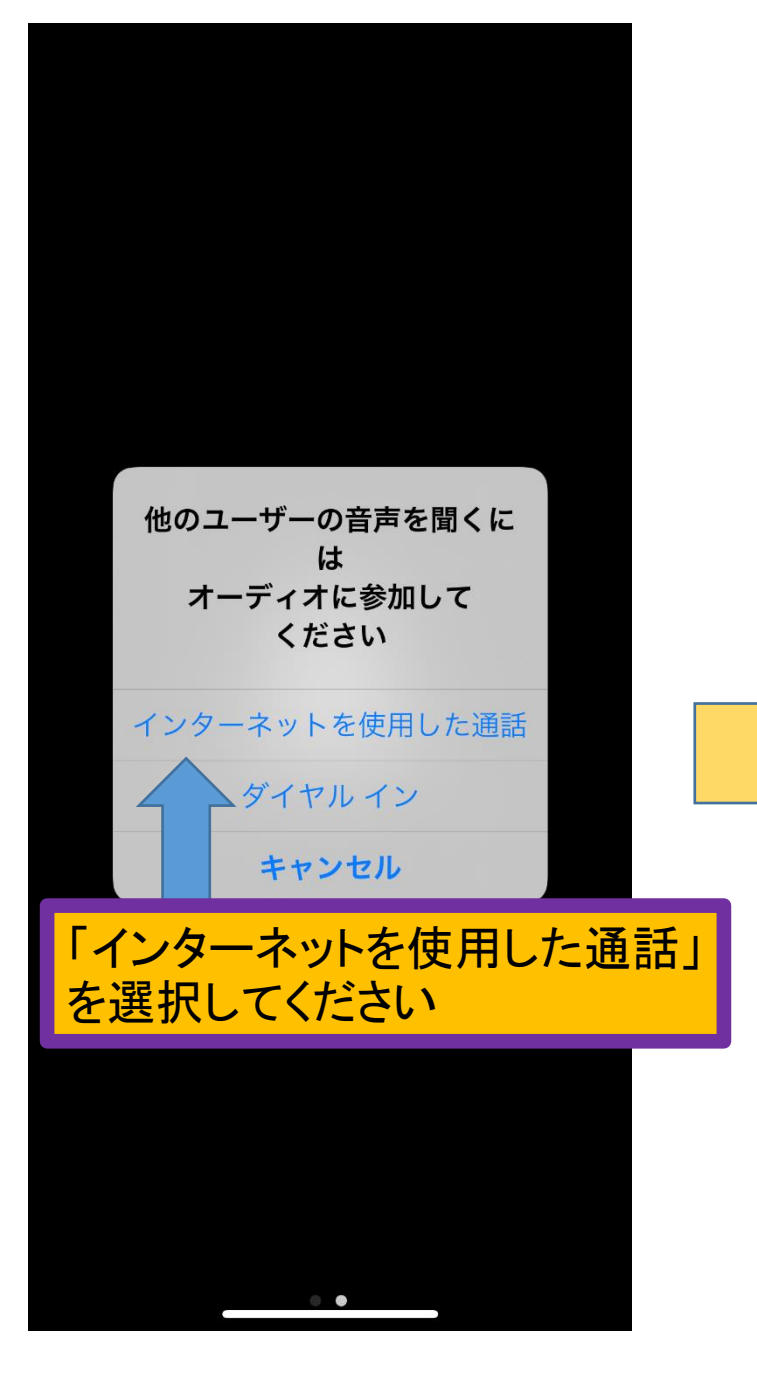

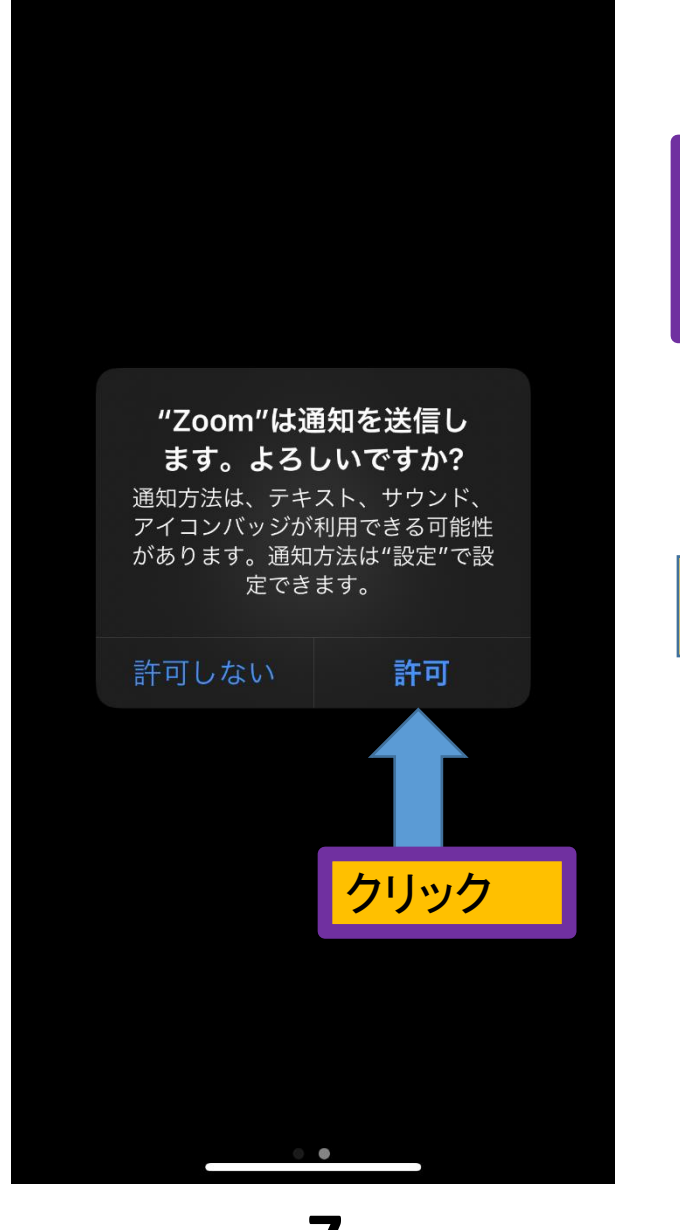

### 自分のカメラがオンになってい ない場合は、次のスライドのス テップでカメラをオンにします

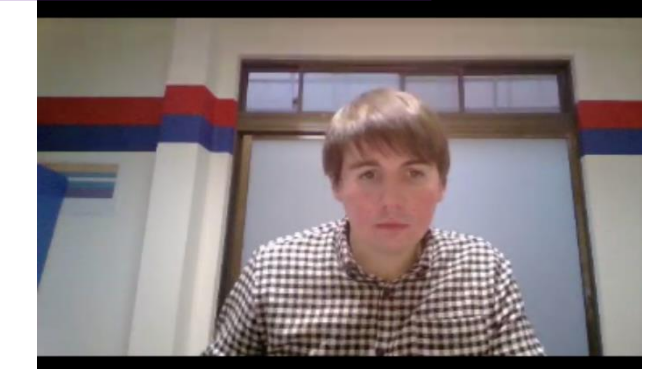

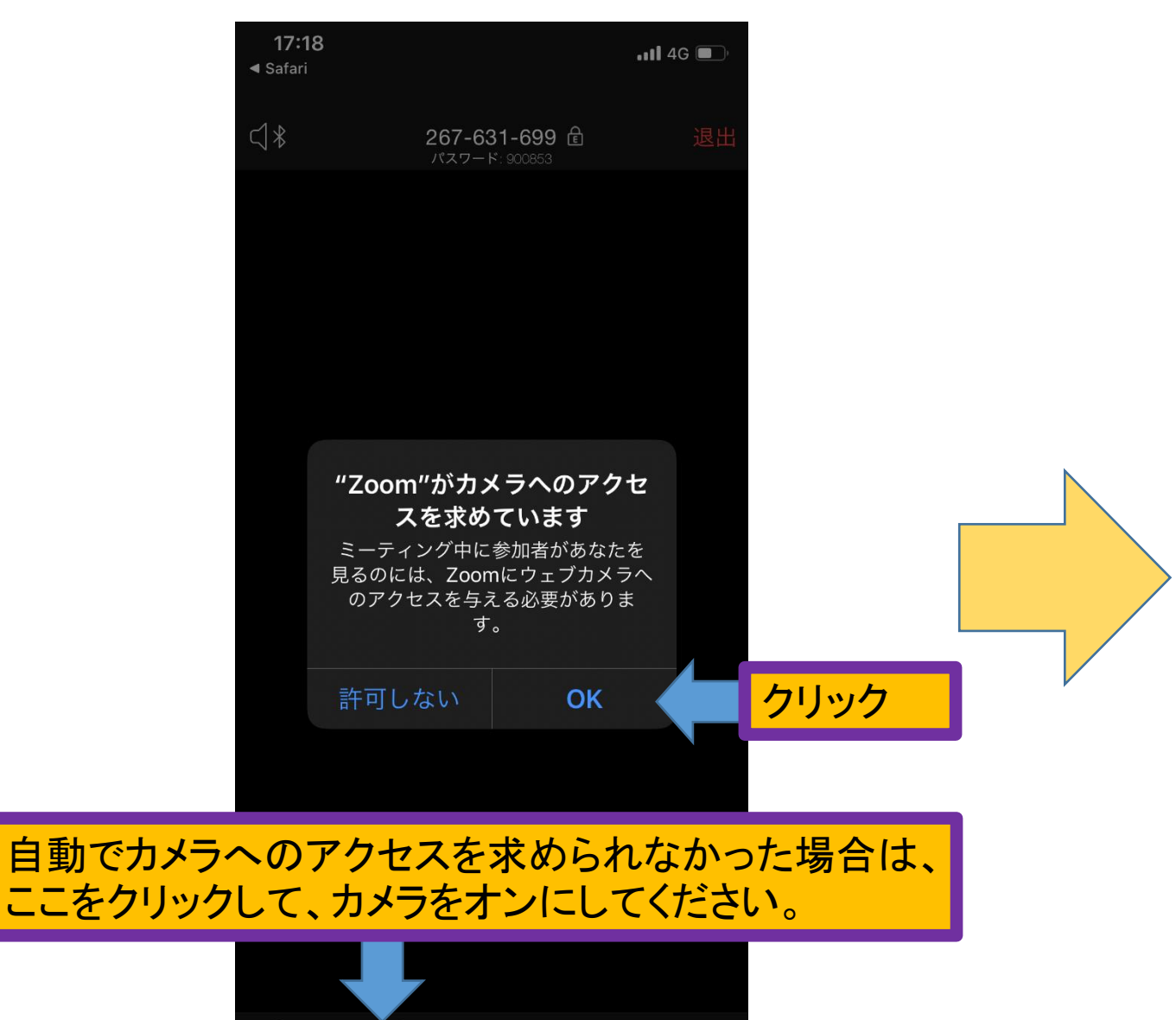

R

8

Q

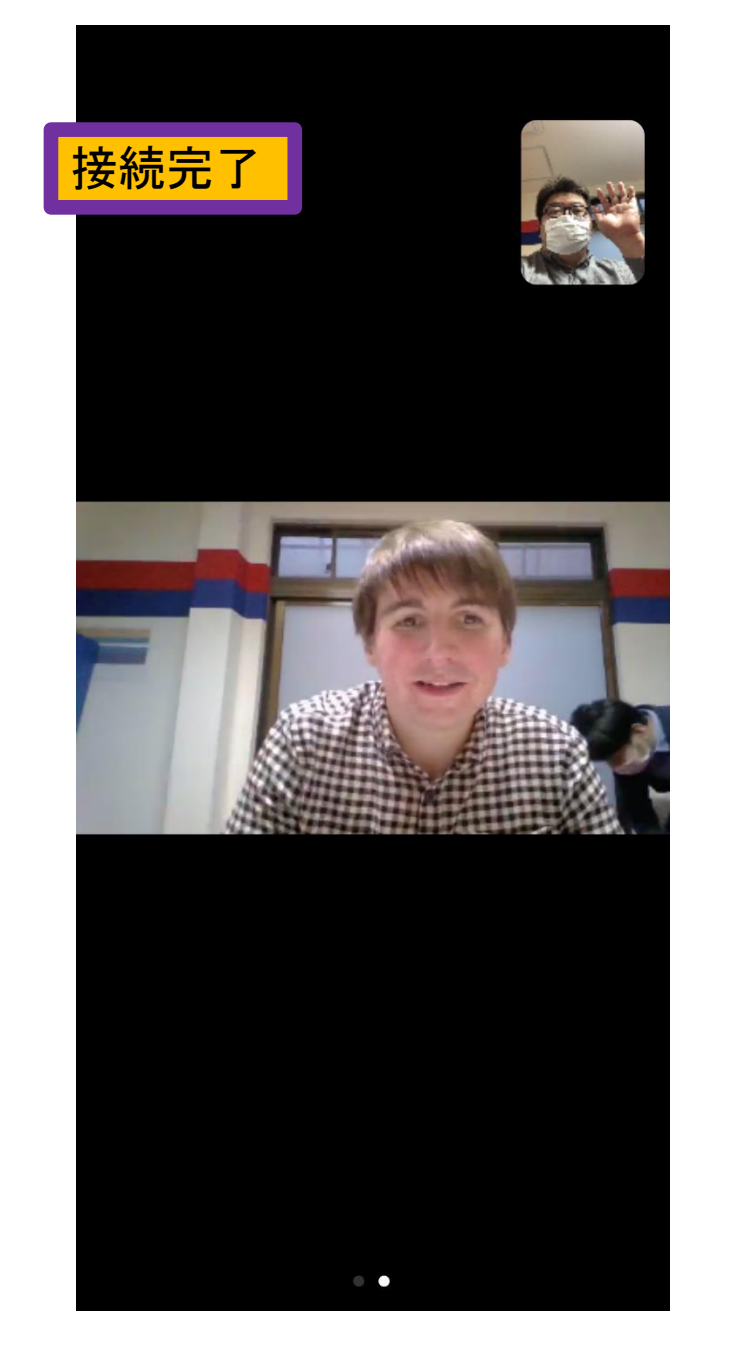

# Zoom デスクトップ・ラップトップ

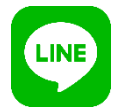

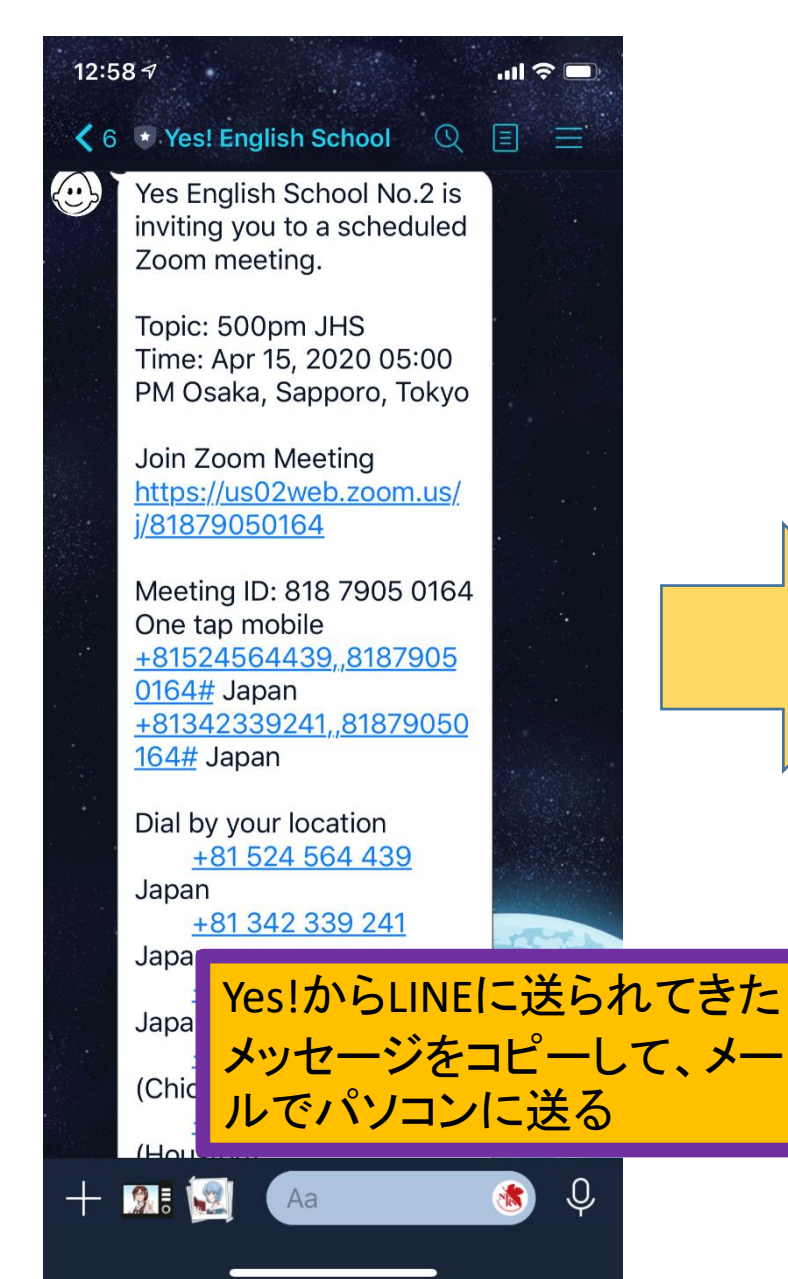

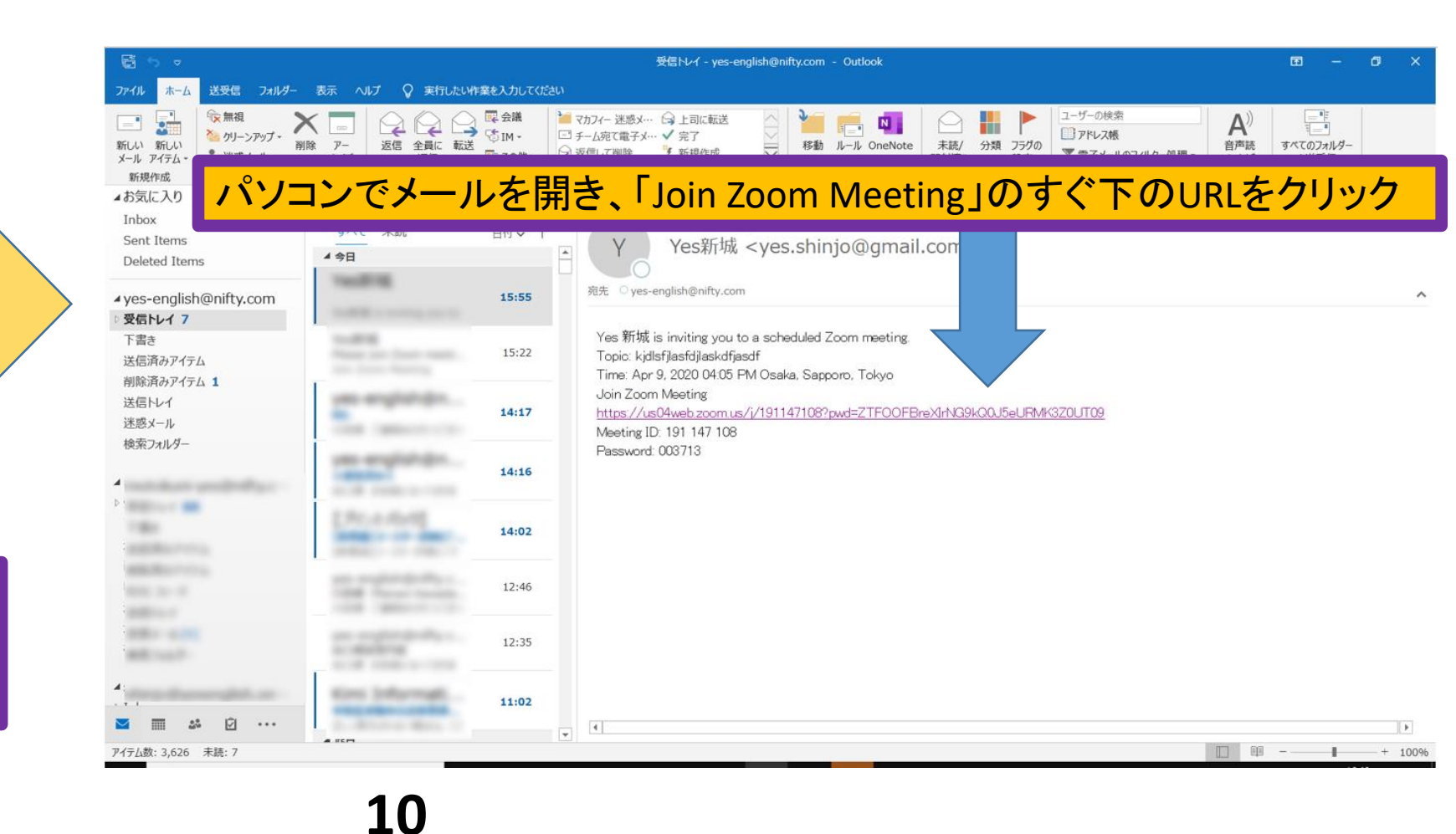

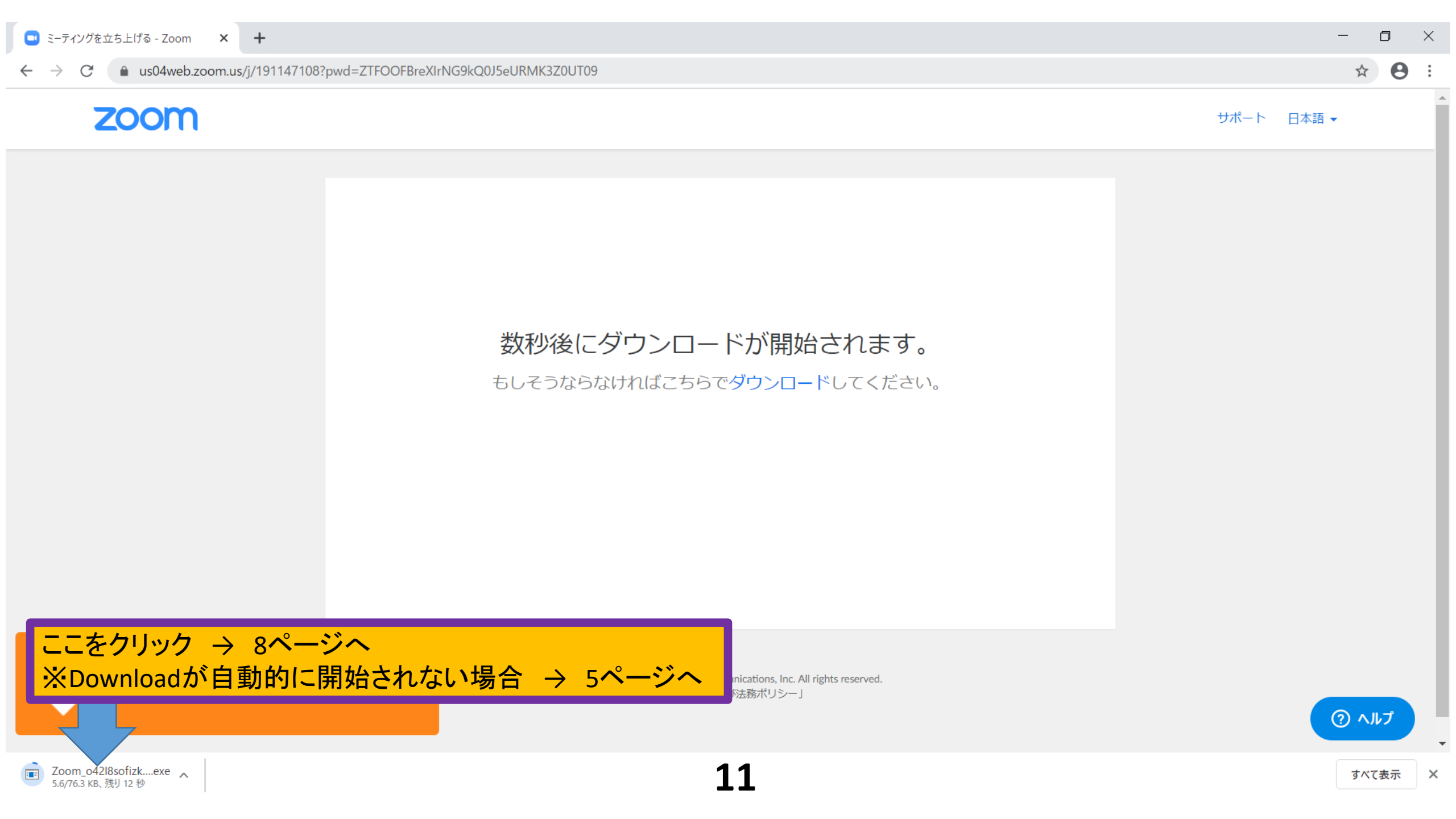

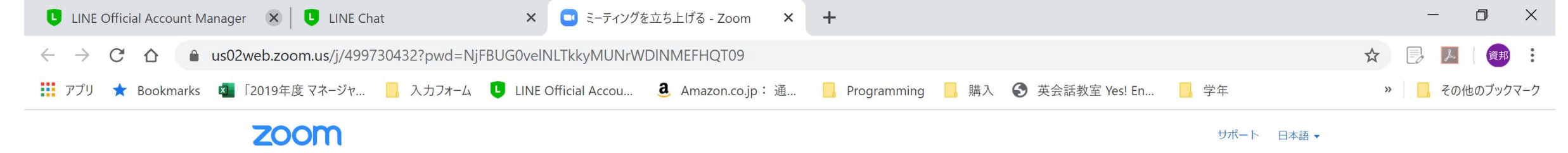

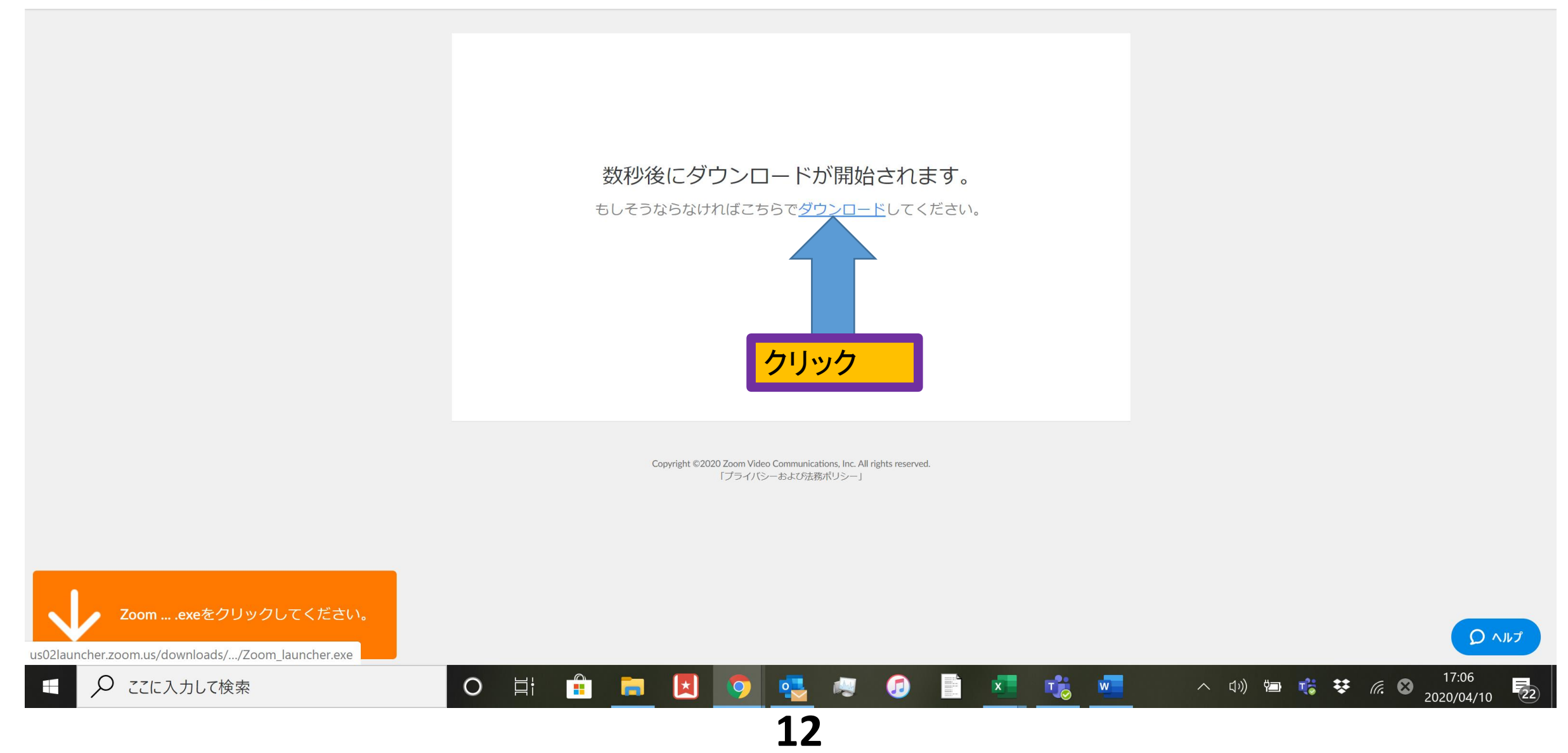

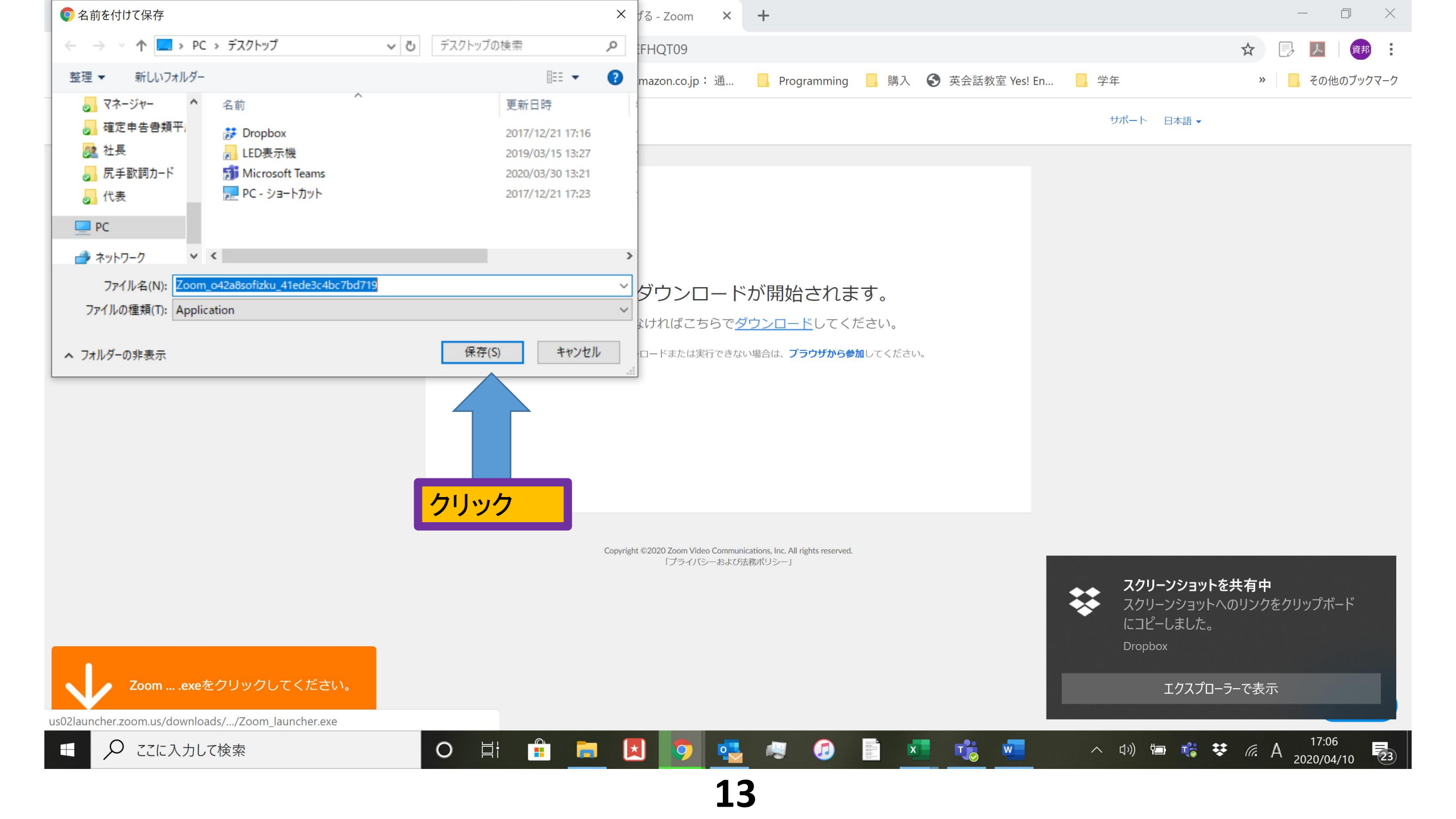

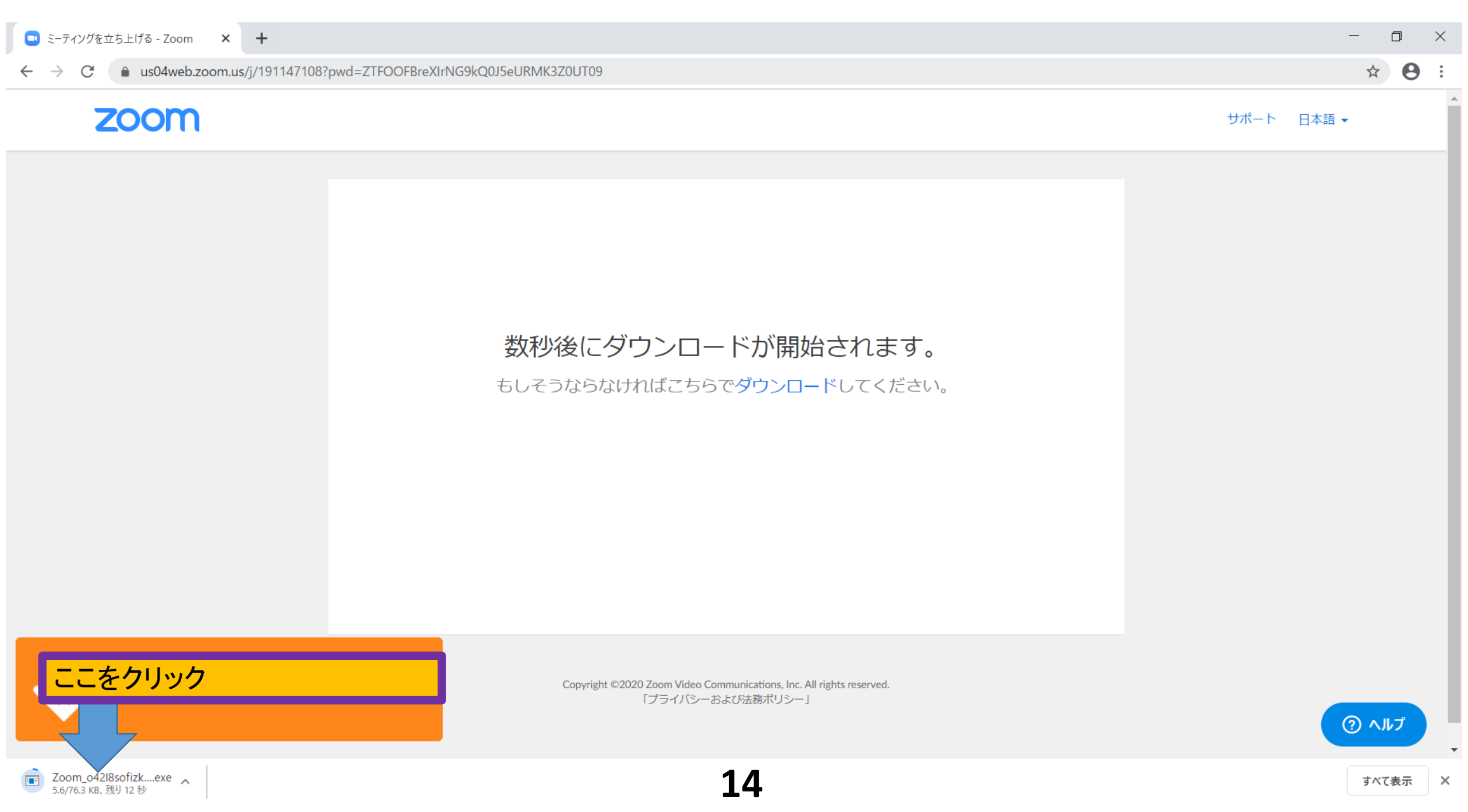

### zoom

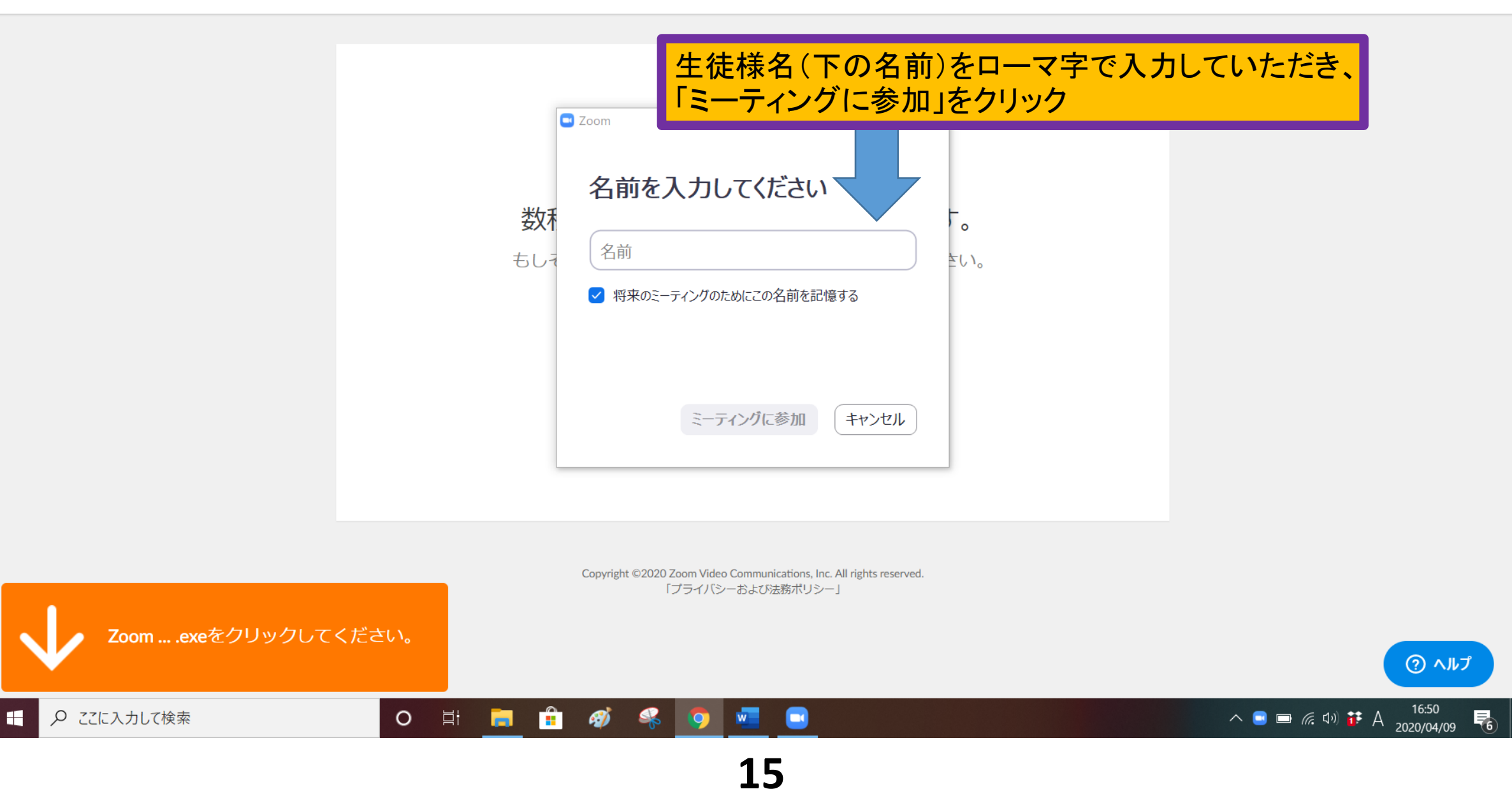

☆

**e** :

### zoom

サポート 日本語 ▼

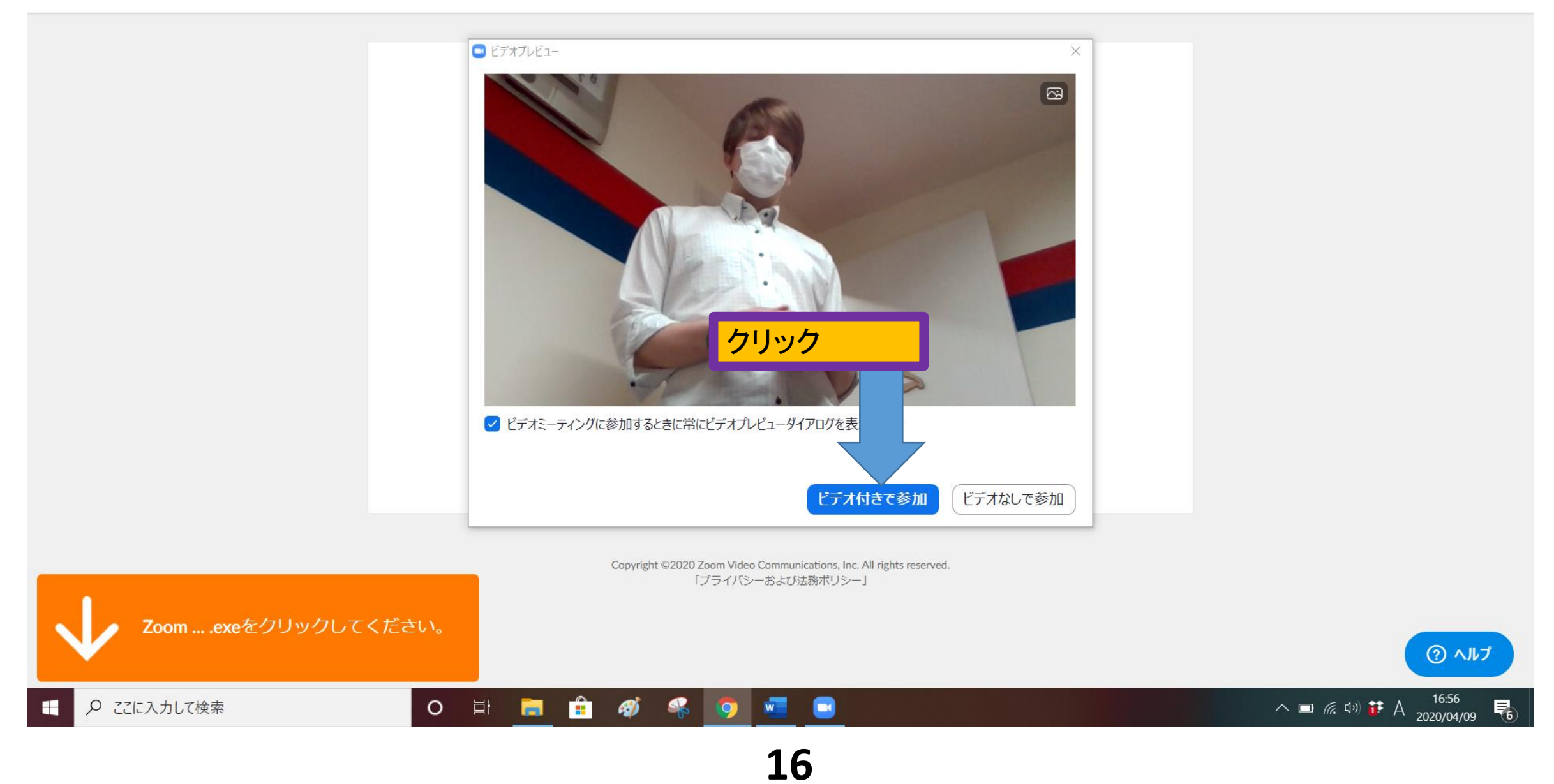

0

☆

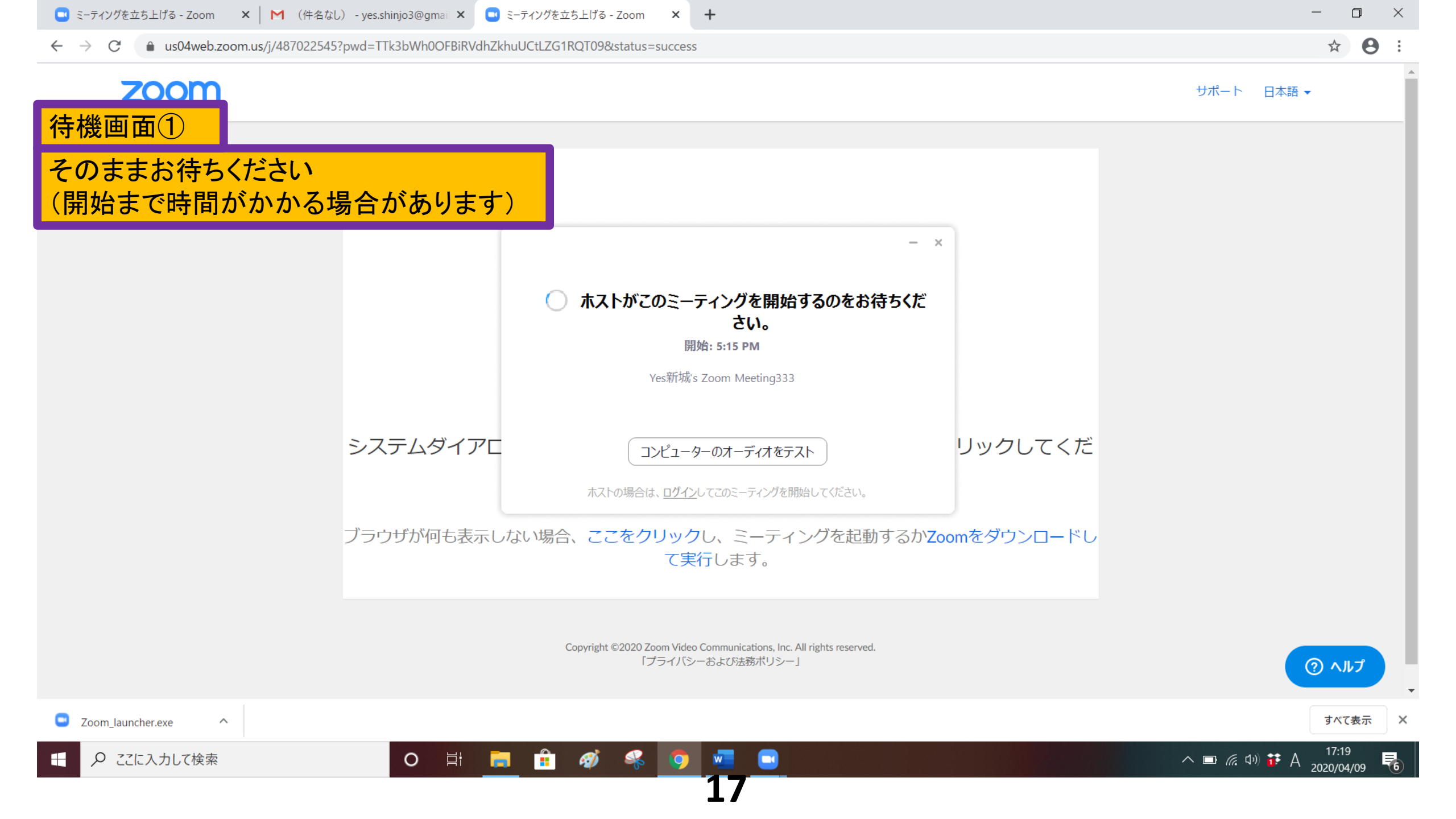

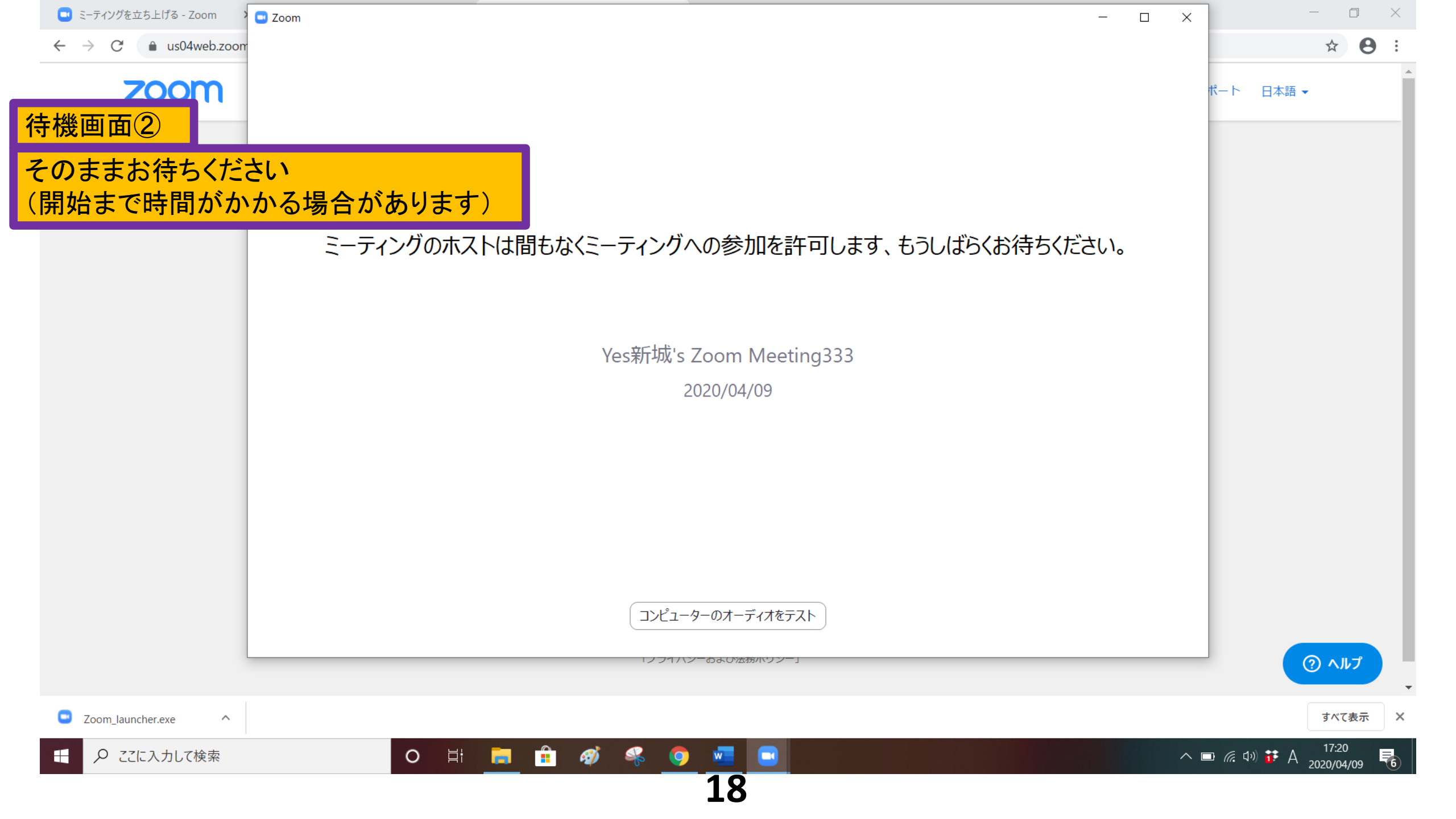

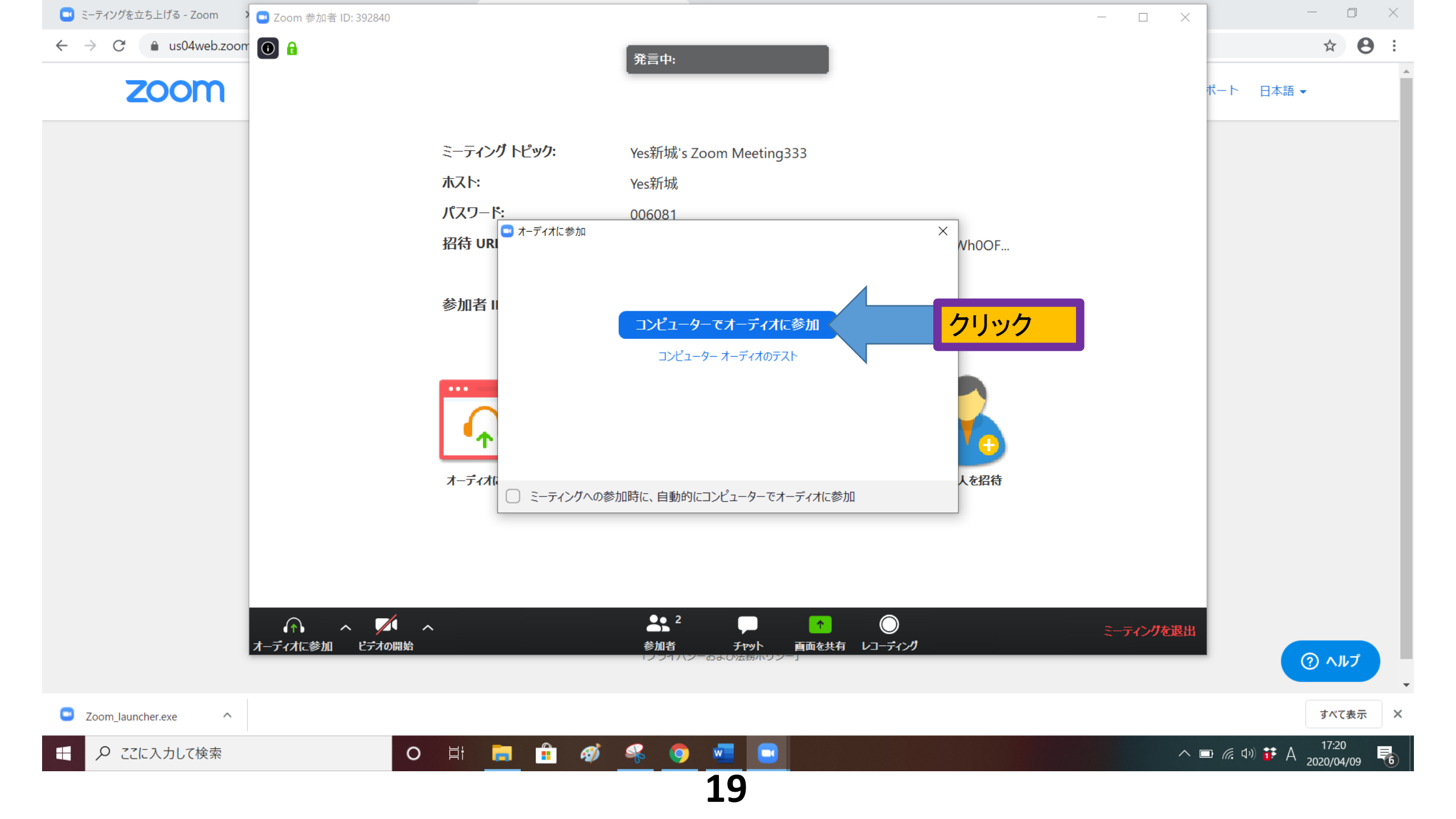

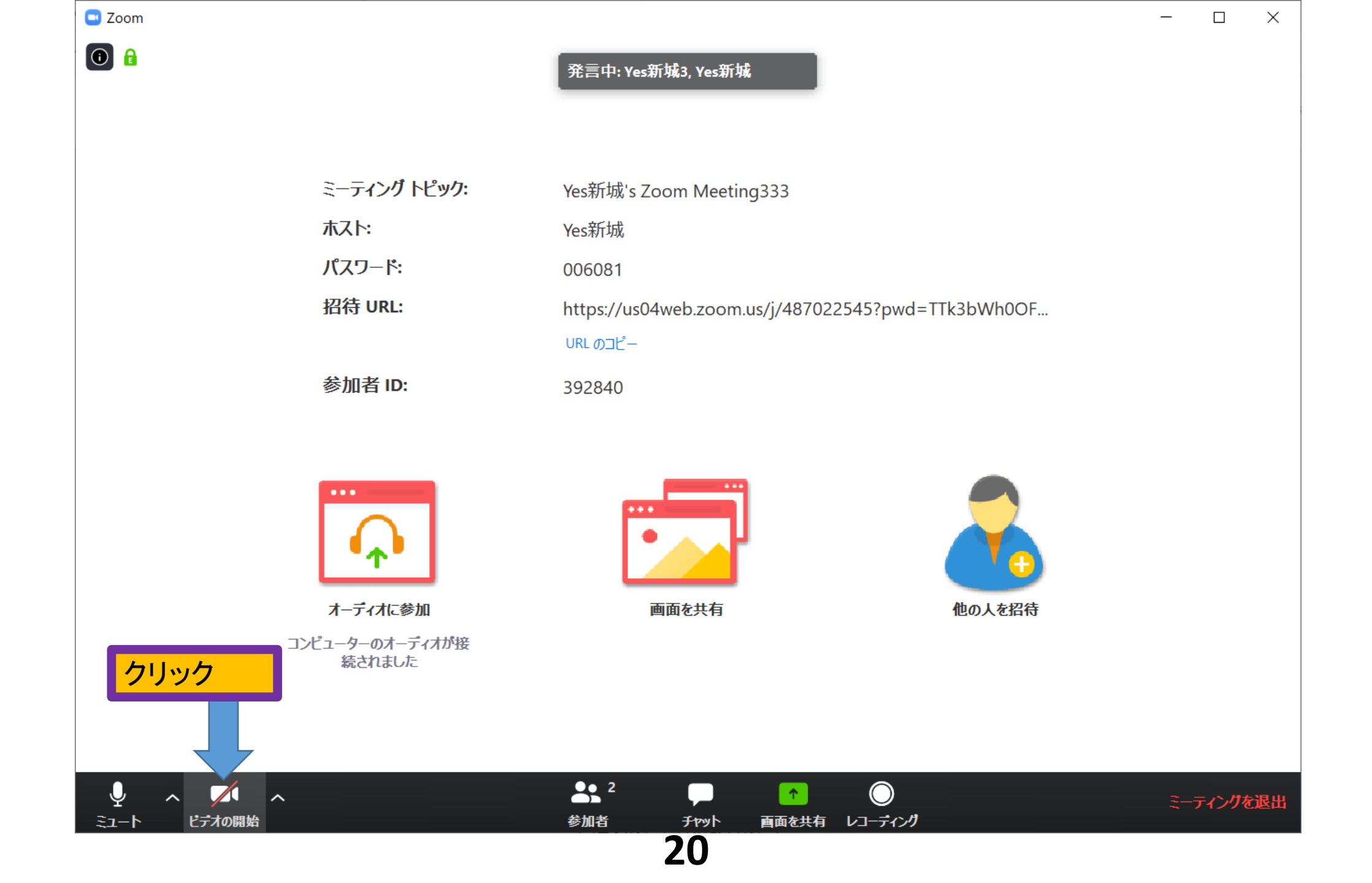

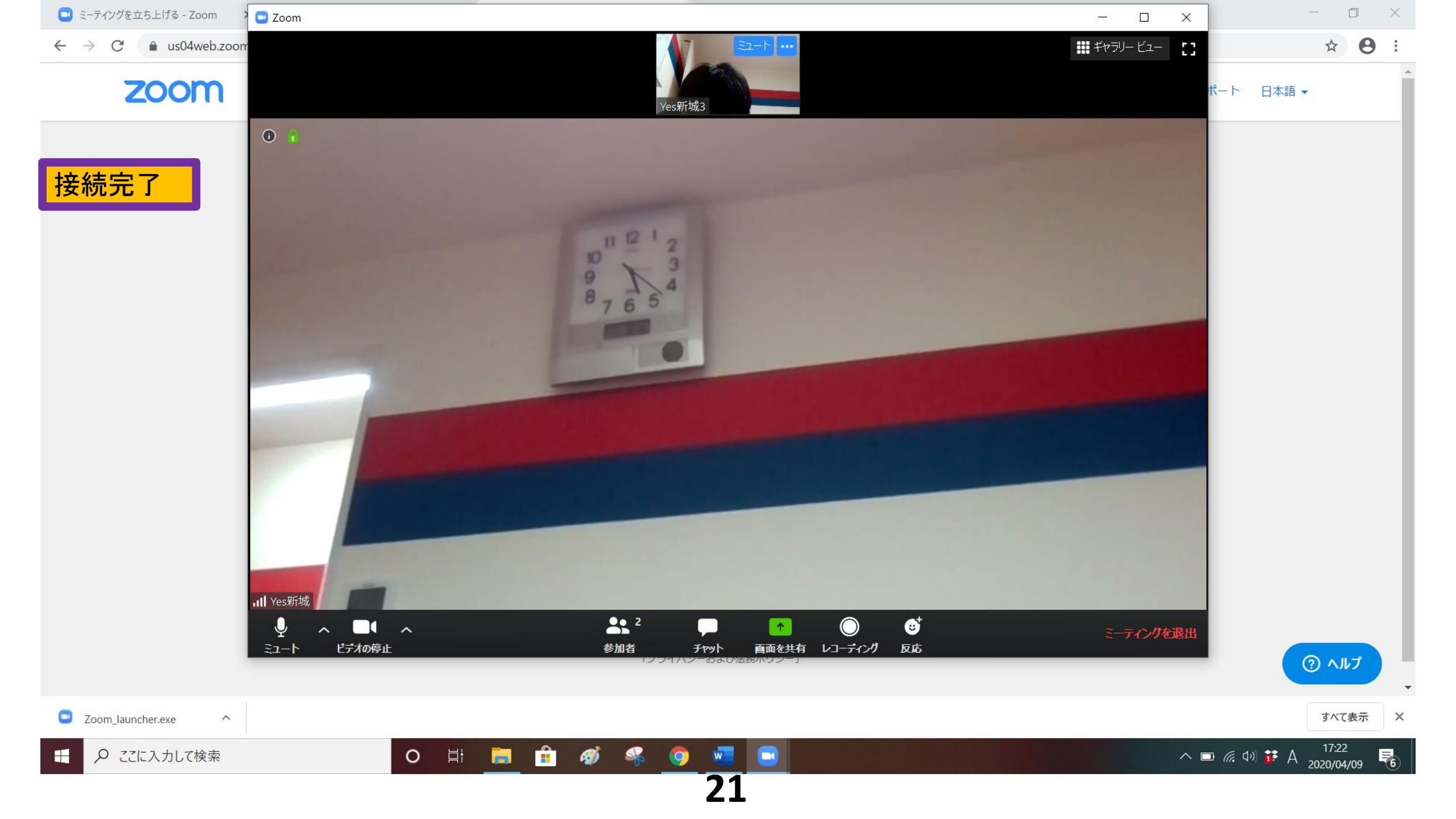